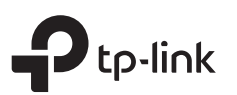

# Guia de Instalação Rápida

Roteador Wireless Dual Band

As imagens podem diferir do produto real.

### Modo Roteador

5

ሀ

Power

Aceso

LEDs acenderão.

3

2.4GHz

5GHz

estejam apagados, favor pressionar e segurar

o botão Wi-Fi/WPS no painel traseiro por aprox.

5 segundos até que eles se acendam. Ambos

Aceso Aceso

Ø

Caso sua conexão de Internet seja feita através do cabo Ethernet vindo da parede ao invés de um modem DSL/Cabo/Satélite, conecte o cabo Ethernet diretamente à porta Internet do roteador, e siga os passos 4 e 5 para completar a conexão física.

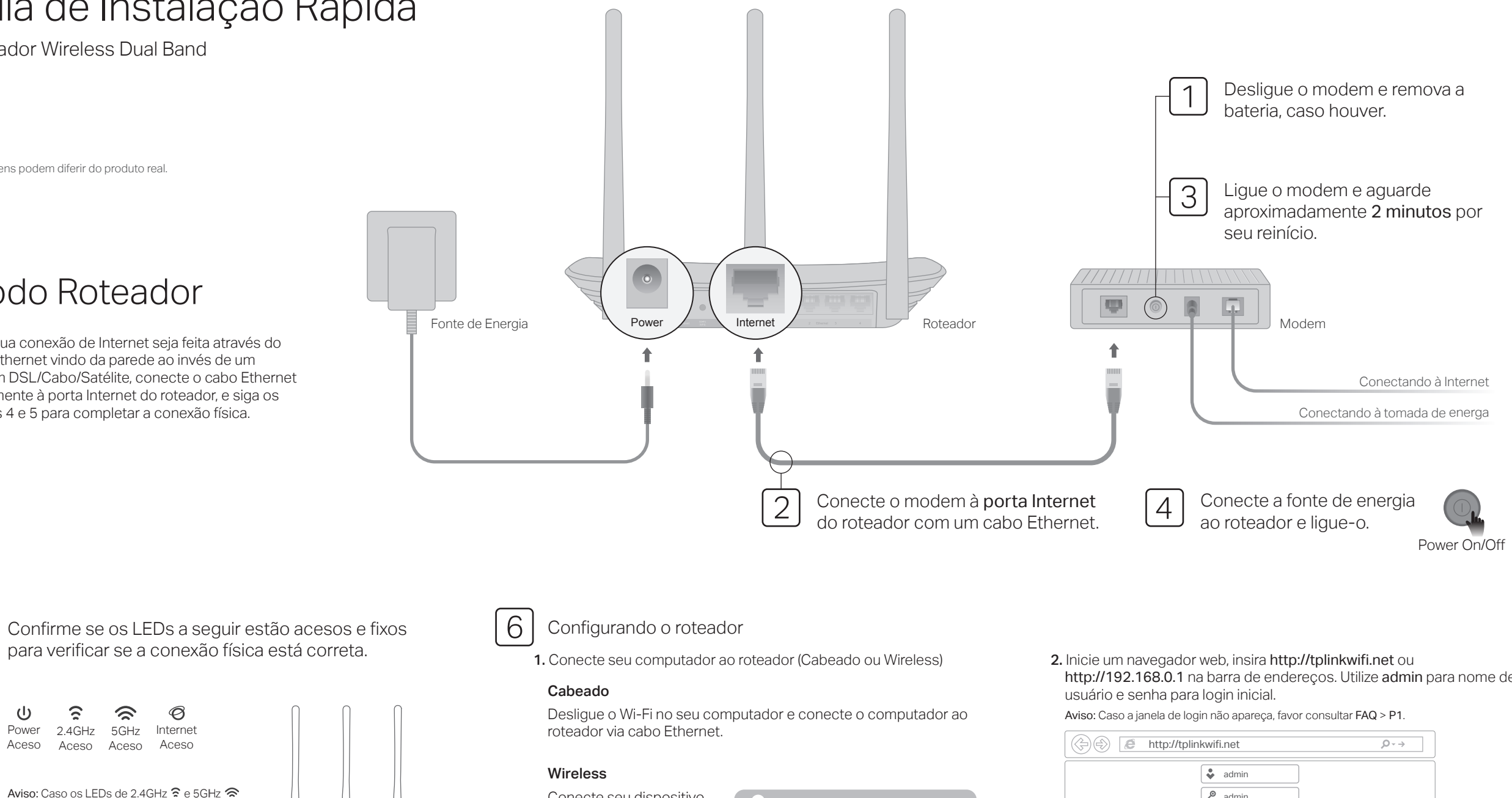

Conecte seu dispositivo ao roteador via wireless utilizando o SSID (nome de rede) e Senha Wireless impressas no rótulo embaixo do roteador.

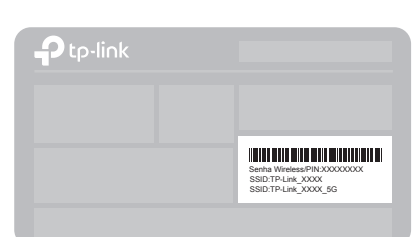

http://192.168.0.1 na barra de endereços. Utilize admin para nome de

| http://tplinkwifi.net | $\mathcal{P}  \bar{}  \to $ |
|-----------------------|-----------------------------|
| admin                 |                             |
| `                     |                             |

3. Inicie a Configuração Rápida, selecione Roteador Wireless e siga as instruções passo a passo para configurar a conexão com a internet.

## Modo Access Point

Neste modo, o roteador transforma sua rede cabeada existente em rede wireless

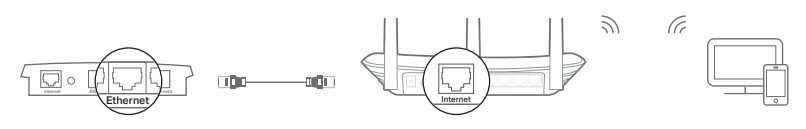

Roteador

Roteador Cabeado

Cliente

A. Lique o roteador.

- B. Conecte a porta Internet do roteador à porta Ethernet do roteador cabeado por meio de um cabo Ethernet como mostrado acima.
- C. Conecte um computador ao roteador via cabo Ethernet ou via wireless utilizando o SSID (nome de rede) e Senha Wireless impressos na etiqueta na parte inferior do roteador.
- D. Inicie um navegador web no seu computador e digite http://tplinkwifi.net no campo de endereco. Utilize admin para nome de usuário e senha para fazer login.
- E. Inicie a Configuração Rápida, selecione Access Point e siga as instruções passo a passo da Configuração rápida para configurar a conexão com a internet.

Aproveite a Internet!

# Modo Repetidor

No modo Repetidor, o roteador amplia a cobertura wireless existente na sua residência

### 1. Configurar

- A. Posicione o roteador próximo ao roteador local e lique-o.
- B. Conecte um computador ao roteador via cabo Ethernet ou via wireless ao utilizar o SSID (nome wireless) e senha impressos na etiqueta no fundo do roteador
- C.Inicie um navegador web no seu computador e digite http://tplinkwifi.net no campo de endereco. Utilize admin para nome de usuário e senha, clique então em Login.
- D. Inicie a Configuração Rápida, selecione Repetidor e siga as instruções passo a passo para configurar a conexão de internet.

### 2. Reposicionando

Pluque o roteador no meio do caminho entre o roteador e a "zona de sombra" Wi-Fi. A localidade que escolher deve ser dentro do alcance da sua rede local existente.

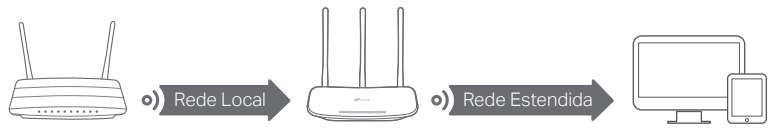

Roteador

Roteador Local

Dispositivos

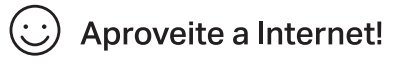

# Explicações sobre os Botões

| BOTÃO     | DESCRIÇÃO                                                                                                    |  |
|-----------|----------------------------------------------------------------------------------------------------|--|
| WPS/Wi-Fi | Pressione e segure por 1 segundo para habilitar a função<br>WPS.<br>Pressione e segure por aprox. 5 segundos para ligar ou<br>desligar a função wireless do roteador. |  |
| Reset     | Pressione e mantenha pressionado este botão até todos<br>os LEDs desligarem para redefinir o roteador para suas<br>configurações padrão de fábrica.                   |  |

# App Tether

O aplicativo Tether da TP-Link oferece uma forma simples e intuitiva para acessar e gerenciar seu roteador. Baixe o app Tether da TP-Link da Apple App Store ou Google Play, ou simplesmente acesse o códiao QR.

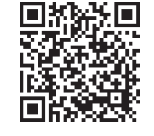

# Mais Funções

O roteador TP-Link possui uma série de funções, incluindo Rede para Convidados. Controle dos Pais. Controle de Acesso e mais. Você pode fazer login na página de gerenciamento do roteador em http://tplinkwifi.net para aplicar estas funcões. Para instruções, favor consultar o quia do usuário em http://www.tp-link.com

# FAQ (Perguntas Frequentes)

### P1. O que fazer caso a janela de login não aparecer?

- R1. Caso o computador esteja configurado em um endereço IP fixo ou estático, altere para obter um endereco IP automaticamente.
- R2. Verifique se http://tplinkwifi.net está corretamente inserido no navegador. Como alternativa, insira http://192.168.0.1 ou http://192.168.1.1 no navegador web e pressione Enter.
- R3. Utilize outro navegador e tente novamente.
- R4. Reinicie seu roteador e tente novamente.
- R5. Desabilite e habilite o adaptador de rede em uso.

### P2. O que fazer caso eu não consiga acessar a Internet?

- R1. Verifique se a Internet está operando normalmente conectando um computador diretamente ao modem utilizando um cabo Ethernet. Caso contrário, contate seu provedor.
- R2. Faça login na página de configuração do roteador, e vá para a página de Status para verificar se o endereço IP é válido ou não. Caso

esteja, favor iniciar a Configuração Rápida novamente; caso contrário, verifique novamente a conexão de hardware.

- R3. Para usuários de cable modems, faça login na página de gerenciamento do roteador. Siga Rede > Clonagem MAC, clique em Clonagem de Endereco MAC e clique em Salvar e reinicie o modem e o roteador.
- R4. Reinicie seu roteador e tente novamente.

### P3. Como restaurar o roteador às suas configurações de fábrica?

- R1. Com o roteador ligado, pressione e segure o botão Reset no painel traseiro do roteador até que todos os LEDs desliguem, solte o botão em seguida.
- R2. Faça login na página de gerenciamento do roteador. Acesse Ferramentas de Sistema > Padrões de Fábrica, e clique em Restaurar. O roteador irá restaurar e reiniciar automaticamente.
- P4. O que fazer caso eu esqueça minha senha de gerenciamento web?

R. Consulte o FAQ > P3 para reiniciar o roteador, e então utilize o padrão admin (em letras minúsculas) para nome de usuário e senha e fazer login.

#### P5. O que fazer caso eu esqueça minha senha de rede wireless?

- R1. A Senha Wireless padrão de fábrica/PIN está impressa no rótulo no fundo do roteador.
- R2. Conecte um computador ao roteador através de um cabo Ethernet. Faça Login na página de gerenciamento e siga Wireless 2.4GHz (ou Wireless 5GHz) > Segurança Wireless para obter ou redefinir sua senha wireless.

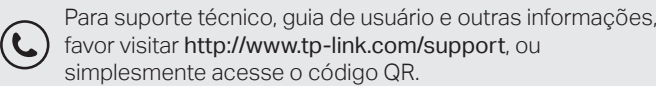

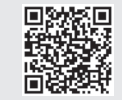